# UNIVERSITY COLLEGE UWSP Navigate How-To:

## **Creating and Using Student Lists in Navigate**

Login to Navigate Here

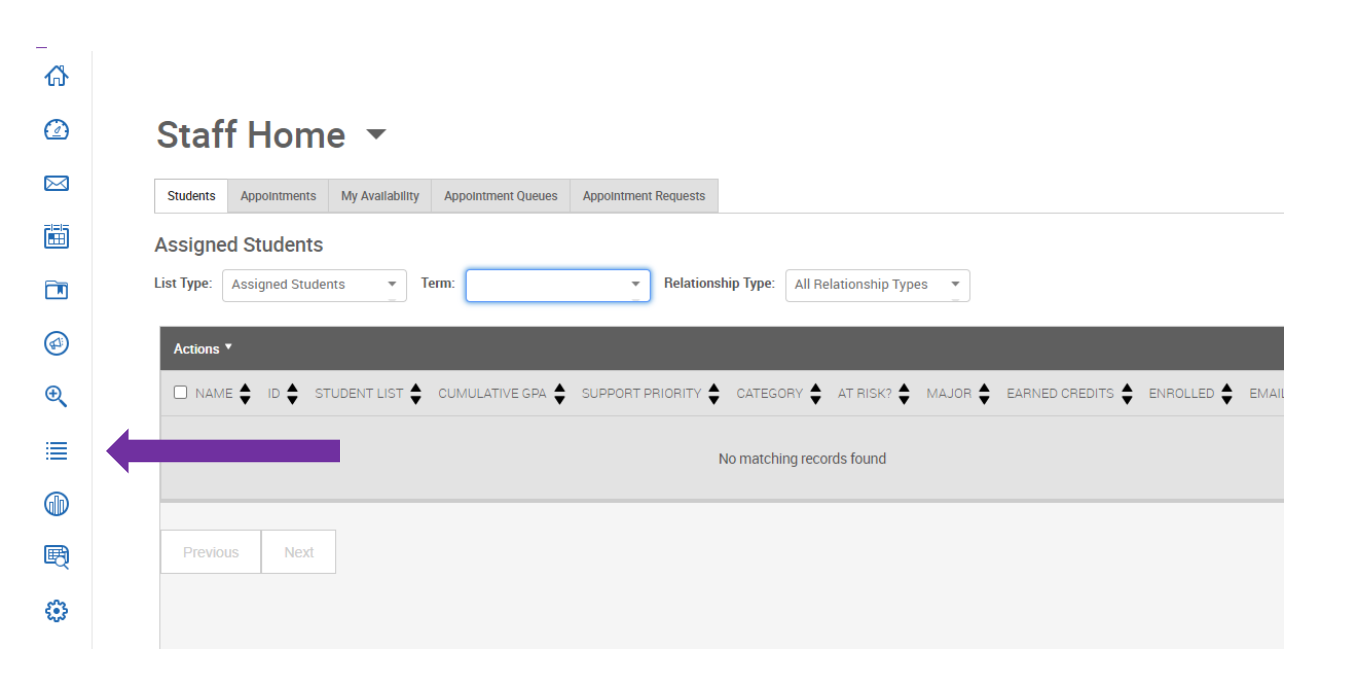

## My Saved Items

#### Student Lists

Student Lists are static lists of students by student ID. Even as student information changes, the list of students will remain the same. Use Student Lists to track information about a group students.

| Actions v |      |                        | New Student List     |
|-----------|------|------------------------|----------------------|
|           | NAME | VIEWABLE IN ANALYTICS? | # OF ACTIVE STUDENTS |
|           |      | Yes                    | 30                   |
|           |      | Yes                    | 34                   |
|           |      | Yes                    | 1                    |

## Adding New Student List

| Name of Studer | this list in analytics dashboards?                                                                                                    |
|----------------|----------------------------------------------------------------------------------------------------|
| 💼 EAB          | Privacy Policy ↗   Legal Disclaimer ↗   Terms of Use ↗   Download Acrobat Reader ↗<br>© 2024 EAB. All Rights Reserved. Release Version: 24.20.2 |

### My Saved Items

#### Student Lists

Student Lists are static lists of students by student ID. Even as student information changes, the list of students will remain the same. Use Student Lists to track information about a group of students.

| Actions .           |                        | New Student List     |
|---------------------|------------------------|----------------------|
| AME                 | VIEWABLE IN ANALYTICS? | # OF ACTIVE STUDENTS |
| Upload Student List | Yes                    | 0                    |
|                     | Yes                    | 30                   |
|                     | Yes                    | 34                   |

| Select a Student List                                                           | Upload | Choose a Column | Complete |  |
|---------------------------------------------------------------------------------|--------|-----------------|----------|--|
| Upload File to Student List                                                     |        |                 |          |  |
| Please upload a .csy of the source of student IDs<br>Choose File No file source |        |                 |          |  |
| Click to upload the                                                             | e file |                 |          |  |
|                                                                                 |        |                 |          |  |

ns of Use ↗ | Download Acrobat Reader ↗ 'sion: 24.20.2 Page All tin

Tip: Click on the box rather than the link if you are uploading student data from a large list. Clicking on the list link will give you options to add or delete students individually once the list is available. It will also have more options for managing the list itself. Student Lists can be deleted in the 'My Saved Items Area'

### **Using Navigate Student Lists**

From here there are multiple ways that you can interact with your student list. Coaches can create an ad hoc Appointment Summary for athletes and practice times will be noted in the history tab for each student. Advisors can see this when preparing for student appointments.

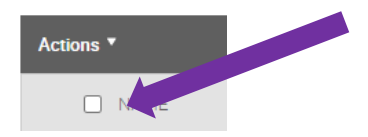

All students on student list can be selected at once by clicking on 'name'

You can also use this area to select one or more students and not the full student list. This also gives you an easy area to view student records in Navigate.

|   | ] Do not show th                                          | is list in a | analvti | woards | ?         |                                                                                                    |
|---|-----------------------------------------------------------|--------------|---------|--------|-----------|----------------------------------------------------------------------------------------------------|
|   |                                                           | 5            |         |        |           |                                                                                                    |
| l | Send a Message to Student                                 |              |         |        |           | CATECORY                                                                                                    |
|   | Create Ad hoc Appointment Summary                         |              |         | mary   |           |                                                                                                    |
|   | Create an Appointment Campaign                            |              |         | n      | .ow       | 2025 FAFSA On File,Hold - Spring Advising Required,MAIN,M                                                                      |
|   | Schedule Appointment                                      |              |         |        | .ow       | 2025 FAFSA On File, MAIN, MEET, Residence Hall, SAP Eligible,                                                                  |
|   | Tag                                                       |              |         |        | /loderate | First Generation,Hold - Past Due Balance,Hold - Required Reg<br>90,MEET,Men's Football,No FAFSA On File,Required Registrat     |
|   | Note                                                      |              |         |        | .ow       | 2025 FAFSA On File,First Generation,Health Education Minor,<br>Eligible,Spring Advising Required,Starting Cohort FY 2024 Fa    |
|   | Issue Alert                                               |              |         |        | ow        | 2025 FAFSA On File,Hold - Required Registration Actions,Hol<br>Eligible,Spring Advising Required,Starting Cohort FY 2024 Fa    |
|   | Add to Student List                                       |              |         |        | .ow       | 2025 FAFSA On File,2025 Work Study Awarded,Hold - Past Di<br>105,MEET,Men's Wrestling,Residence Hall,SAP Eligible,Spring       |
|   | Remove from Student List Show/Hide Columns Export Results |              |         |        | /loderate | First Generation,Hold - Required Registration Actions,Hold - S<br>Actions,Residence Hall,SAP Eligible,Spring Advising Required |
|   |                                                           |              |         |        |           |                                                                                                    |
|   | Previous                                                  | 1            | Next    |        |           |                                                                                                    |

Use Appointment Summaries for any appointments, academic discussion, drop-in visits, referrals to other support services on campus, or other significant advising or coaching conversations like emails or phone calls. These are visible to you, advisors, TLC staff and the students. Notes are available to advisors but not students.